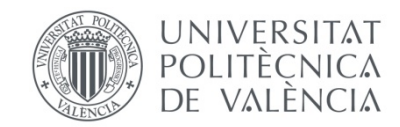

## Sol·licitud de Reconeixement de crèdits

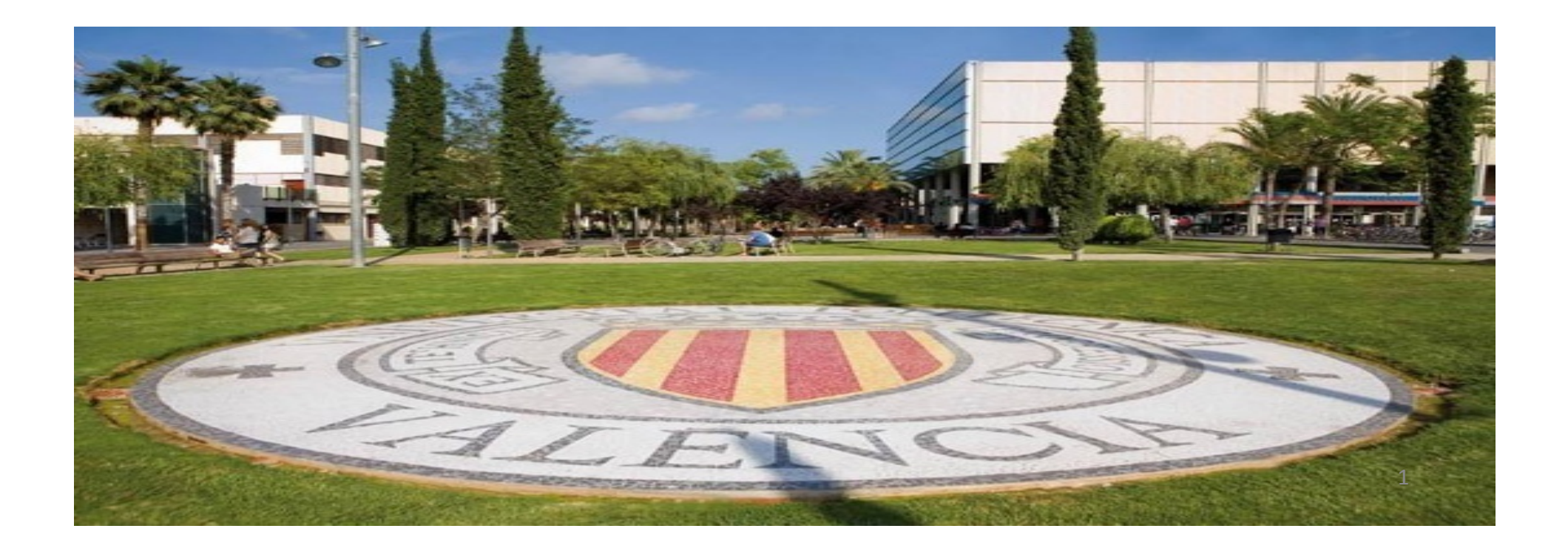

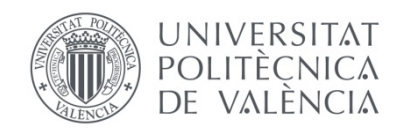

Benvingut al formulari de sol·licitud de reconeixement de crèdits en la Universitat Politècnica de València.

Abans de començar la teua sol·licitud és convenient que verifiques si ja existeixen precedents (regles) des dels estudis que aportes als estudis en què vas a demanar el reconeixement.

Pots fer aquesta consulta des del simulador que està a la teua disposició en la web del Servei d'Alumnat, en els apartats corresponents a alumnes de Grau i de Màster universitari.

**Si existeix regla**, el reconeixement serà automàtic una vegada aportes la documentació necessària (si eres alumne de la UPV no et farà falta aportar documentació).

**Si no existeix regla** però consideres que hi ha identitat entre els mèrits que aportes i l'assignatura que vols que se't reconega, pots fer la sol·licitud igualment a través d'aquest formulari.

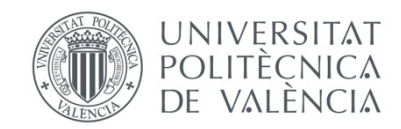

Pots accedir al simulador des de la web del Servei d'Alumnat, o des del propi formulari de sol·licitud de reconeixement. Et mostrarà les regles existents, tant les favorables com les desfavorables.

#### Llistat de regles de reconeixement aplicables a alumnes que vulguen reconéixer a la UPV els estudis:

| Prioritat | Per tenir aprovada                                                                                                    | Es reconeix                           | D.Resol. | Regla |
|-----------|----------------------------------------------------------------------------------------------------|---------------------------------------|----------|-------|
| 1         | <ul> <li>Biologia (10762)</li> <li>Farmacología (10771)</li> <li>Histología (10766)</li> <li>Medicina Preventiva y Social (10785)</li> <li>Microbiología y Parasitología (10770)</li> </ul> | Agents biològics (33112)              | 30/10/14 | 1667  |
| 1         | - Bioestadística (105)<br>- Farmacología (10771)<br>- Histología (10766)                                                                                                    | Emergències i protecció civil (33093) | 30/10/14 | 1666  |
| 1         | - Patología Médica I (19772)                                                                                                    | Socorrisme i primers auxilis (33090)  | 30/10/14 | 1665  |

2195.-MÀ STER UNIVERSITARI EN PREVENCIÓ DE RISCOS LABORALS (2013) de Unitat de Màsters Universitaris

Llistat de regles i assignatures que NO donen dret a reconeixement:

| Per tenir aprovada                                                                                                    | No es reconeix          | D.Resol. | Regla |
|----------------------------------------------------------------------------------------------------|-------------------------|----------|-------|
| <ul> <li>Bioestadística (105)</li> <li>Biologia (10762)</li> <li>Farmacología (10771)</li> <li>Histología (10766)</li> <li>Medicina Preventiva y Social (10785)</li> <li>Microbiología y Parasitología (10770)</li> </ul> | Higiene laboral (33094) | 30/10/14 | 1670  |

Des de:

Llicenciat en Medicina (Plan 1973) de Facultad de Medicina y Odontología (Valencia) Universidad de Valencia Estudi General

Imprimir Tancar

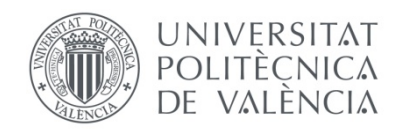

# Comencem la sol·licitud!

### Anem a mostrar-te les pantalles per les quals hauràs d'avançar

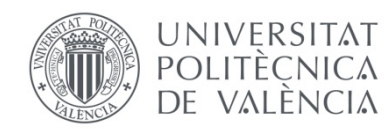

### Des de la teua intranet, en l'apartat Secretaria Virtual, selecciona l'opció "Sol·licitud de reconeixement de crèdits"

| Secretaria virtual                                                                                                    |                                                                                                    |
|----------------------------------------------------------------------------------------------------|----------------------------------------------------------------------------------------------------|
| <br>Automatrícula       o         Informació       >         > Fotografia       o         > Tarjeta UPV       o         > Relació amb la UPV.       o         > Cita prèvia per a l'automatrícula       o         > Situació de les beques       o         > Núm. de la Seguretat Social       o         > Núm. de compte bancari       o         > Detall de matrícula       o         > Simulador Adaptacions / Revalidacions / Reconeixements       o         > Documentació d'autorització de càrrecs bancaris       o         > Documentació matrícula       o         > Calendaris UPV en format ICal       o | Sol·licituds         > Certificats i justificants         > Sol·licitud SET         > Sol·licitud de Títol         > Preinscripció Master         > Preinscripció de 2n cicle         > Preinscripció de 2n cicle         > Preinscripció Joctorat         • Colivocatòria de tallers de toma sió per a alumnes (ICE)         > Sol·licitud de transferèncie desutdis         > Sol·licitud de transferèncie desutdis         > Sol·licitud de transferèncie desutdis         > Sol·licitud de campsió per a continuar estudis.         > Sol·licitud d'exempció i/o consulta de la resolució de la normativa de permanència         > Sol·licitud de canvi de grup.         > Sol·licitud de dispensa d'assistència a classe |
|                                                                                                    |                                                                                                    |

Aquesta opció només està disponible durant el període de sol·licitud que estableix el calendari acadèmic universitari de cada curs.

És necessari que estigues matriculat en el grau o màster per a poder sol·licitar un reconeixement de crèdits en aqueixos estudis, llevat que estigues sol·licitant plaça en estudis de grau pel procediment previst per a admissió per continuació d'estudis (trasllat d'expedient).

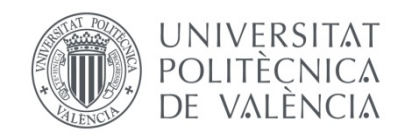

Quan accedeixes al formulari, l'aplicació et mostra la titulació en la qual estàs matriculat. Si estàs matriculat en més d'un estudi, pots triar en el desplegable la titulació per a la qual vas a demanar reconeixement de crèdits.

Per a començar la sol·licitud, has de punxar en el botó "Nova sol·licitud de reconeixement"

| Titulació                                                        | Máster Universitario en Prevención de Riesgos Laborales (Plan 2013)                                                                                                    |
|------------------------------------------------------------------|----------------------------------------------------------------------------------------------------|
| Curs                                                             | 2016                                                                                                    |
|                                                                  |                                                                                                    |
| MOLT IMPOF<br>dret a obtenir<br>(serà beca pa                    | RTANT PER A BECARIS: Si obtens el reconeixement de crèdits i el nombre de crèdits no reconeguts de la teua matrícula és inferior a 30 crèdits, NO tindràs<br>beca del Ministeri o de Generalitat; i si està entre 30 i 59 crèdits, el cas que et concedeixin beca, NO tindràs dret a l'ajuda compensatòria ni per residència<br>rcial). |
| MOLT IMPOF<br>dret a obtenir<br>(serà beca pa<br>ealització de n | RTANT PER A BECARIS: Si obtens el reconeixement de crèdits i el nombre de crèdits no reconeguts de la teua matrícula és inferior a 30 crèdits, NO tindràs<br>beca del Ministeri o de Generalitat; i si està entre 30 i 59 crèdits, el cas que et concedeixin beca, NO tindràs dret a l'ajuda compensatòria ni per residència<br>rcial). |

Els estudiants **sol·licitants de beca**, han de tenir present que els crèdits reconeguts no es consideren crèdits matriculats a l'efecte de concessió de la beca. Per tant, si obtens reconeixement i vols mantenir la teua opció de conservar la beca, hauràs d'ampliar la teua matrícula.

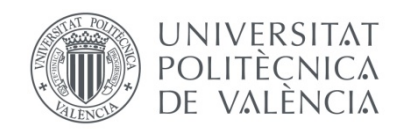

### Exemple de sol·licitud aportant com a mèrits assignatures superades en estudis universitaris cursats en la UPV

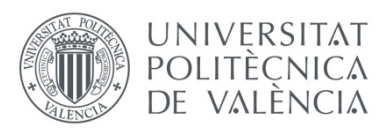

| SOL·LICITU      | ID DE RECONEIXEMENTS                                |   |       |           |       |        |      |              |
|-----------------|-----------------------------------------------------|---|-------|-----------|-------|--------|------|--------------|
| Titulació:      | MÀSTER UNIVERSITARI EN PREVENCIÓ DE RISCOS LABORALS |   |       |           |       |        |      |              |
| 1 Selecció obje | ectiu del reconeixement                             |   |       |           |       |        |      | ?            |
| Solicite        | 33090 - Socorrisme i primers auxilis                | > | En    | primer    | lloc, | has    | de   | seleccionar  |
|                 |                                                     |   | l'as: | signatura | que   | vols q | ue s | e't reconega |

Com que ja eres alumne de la UPV, l'aplicació detecta que se't poden aplicar regles de reconeixement automàtiques, i et preguntarà si vols que se t'apliquen.

| SOL·LICITUD DE                                                                                                    | RECONEIXEMENTS                                    |                   |                      |        |  |  |  |
|----------------------------------------------------------------------------------------------------|---------------------------------------------------|-------------------|----------------------|--------|--|--|--|
| Titulació: Grau                                                                                                    | en Enginyeria Informàtica                         |                   |                      |        |  |  |  |
| Consulta de regles existents sobre assignatures d'esta titulació                                                                                                    |                                                   |                   |                      |        |  |  |  |
| 1 Selecció objectiu de                                                                                                    | reconeixement                                     |                   |                      | ?      |  |  |  |
| En la següent llista ha                                                                                                    | le seleccionar l'assignatura o matèria per a la c | que vol sol·licit | ar el reconeixement. |        |  |  |  |
| Solicite                                                                                                    | 11544 - Tecnologia de computadors                 |                   |                      |        |  |  |  |
| 2 Introduir assignature                                                                                                    | es cursades prèviament com a mèrit per a la       | Mensaje d         | le página web        | ?      |  |  |  |
| Estudis En funció dels seus estudis cursats existeixen regles deconeixement que se li podrien aplicar de manera automàtica, Vol consultar aquestes regles i seleccionar aquelles que volguera que se li aplicaren? |                                                   |                   |                      |        |  |  |  |
| 3 Introduir Experiencia                                                                                                    | Professional com a mérit per a la present s       |                   | Aceptar Cancelar     | 2<br>8 |  |  |  |

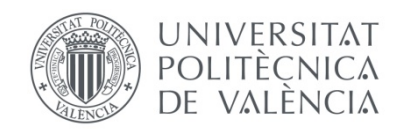

Si respons afirmativament, podràs triar les regles que vols que se t'apliquen marcant el check i simplement "sol·licitar aplicació de regles".

#### Sol·licitar Aplicació de Regles

Seleccione aquelles regles que vol que se li apliquen

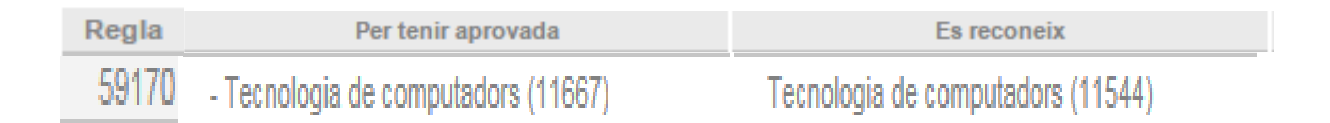

Quan les regles que ha seleccionat es basen en estudis oficials cursats en la UPV la seua aplicació serà immediata i serà automàticament visible el reconeixement en el seu expedient (ja que no és necessari verificar cap documentació).

Quan les regles seleccionades es basen en estudis cursats fora de la UPV haurà de presentar els Certificats de Notes en el centre i una vegada verificats, el reconeixement serà aprovat i traslladat al seu expedient.

Sol·licitar aplicació de regles

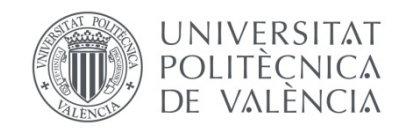

Automàticament, la teua sol·licitud ha sigut aprovada. El reconeixement ja està incorporat al teu expedient i pots consultar la resolució en la teua intranet, prement el botó **R** 

| SOL·LICITU        | DS DE RECONEIXEMENT                                                                                                    |                                                                                                    |                                                    | Ajuda 🕜                                                                                 |
|-------------------|----------------------------------------------------------------------------------------------------|----------------------------------------------------------------------------------------------------|----------------------------------------------------|-----------------------------------------------------------------------------------------|
| Titulació         | Grado en Ingeniería Informática (Plan 2009)                                                                                                    |                                                                                                    |                                                    |                                                                                         |
| Curs              | 2016                                                                                                    |                                                                                                    |                                                    |                                                                                         |
| Sol·licituds real | litzades                                                                                                    | Estat                                                                                                    |                                                    | Recurs                                                                                  |
| Fecnología de co  | mputadores                                                                                                    | Acceptada 💡                                                                                                    | JR                                                 |                                                                                         |
|                   | Vist l'expedient presentat per l       > DNI: :                                                                                                    | a convalidació/reconeixemeni<br>la Comissió Acadèmica d'es<br>doptat en sessió de data 09/0:<br>Enginyeria Informàtica             | t de crèdii<br>ta Univer<br>5/16, l'aco            | ts en els estudis baix<br>sitat, atenent al que<br>rd següent:                          |
|                   | Assignatures reconegudes amb correspondència en el pla d'estudis:           Àlgebra;         Anàlisi matemàtica; Estadística;           Fonaments de computadors;         Introduce           Matemàtica discreta;         Programació;                                                                                                    | ció a la informàtica i a la prog                                                                                                   | ramació;                                           |                                                                                         |
|                   | Matèries completes cursades en origen objecte de reconeixement:<br>Fonaments d'organització d'empreses Cred.:6(*); Fonaments Físics de la Informàtica Cred.:6(<br>(*) Assignatures de la titulació de destí que no ha de cursar, per tindre superades en origen les matèries comp<br>Fonaments d'organització d'empreses Cred: 6; Fonaments Físics de la Informàtica Cred: 6;<br>CRÈDITS D'ALTRES MATÈRIES:<br>Anglès intermedi alt per a la informàtica; Fonaments de Sistemes Operatius; Llenguatges, teo<br>Teoria d'autòmats i llenguatges formals; | *);<br>pletes de Formació Bàsica abans i<br>nologies i paradigmes de la p                                                          | ndicades:<br>rogramac                              | ió;                                                                                     |
|                   | Total crèdits reconeguts: 81,00<br>Per a l'admissió d'estudiants amb estudis universitaris oficials parcials espanyols o estudis univer<br>obtinga el reconeixement d'un minim de 30 crèdits, i complisca així mateix amb els criteris deter<br>segons s'establix en el RD 1892/2008 i la Normativa pròpia de la UPV respecte d'això (aprobad<br>obtindre el reconeixement de 30 crèdits, la seua sol·licitud no serà considerada en el procès de va                                                                                                    | sitaris estrangers, s'establix co<br>minats pel Consell de Goven<br>la per Consell de Govern de<br>loració previst per a l'admissi | m a requi<br>1 de la U1<br>29/04/201<br>ó per cont | isit que l'estudiant<br>niversitat, tot això<br>10). En cas de no<br>inuació d'estudis. |
|                   | Contra el present acord, que no posa fi a la via administrativa, es podrà interposar recurs d'alçad<br>mes explicat a partir de l'endemà al de la notificació, conforme a l'establit en els articles 121 :<br>Administratiu Comú de les Administracions Públiques.                                                                                                    | a davant el Rector d'aquesta (<br>i 122 de la Llei 39/2015, de                                                                     | Jniversita<br>1 d'octub                            | t, en el termini d'un<br>re, del Procediment                                            |

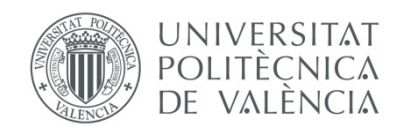

### Exemple de sol·licitud aportant com a mèrits assignatures superades en estudis universitaris cursats fora de la UPV

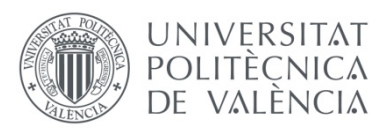

| SOL·LICIT      | UD DE RECONEIXEMENTS                                |                                                      |
|----------------|-----------------------------------------------------|------------------------------------------------------|
| Titulació:     | MÀSTER UNIVERSITARI EN PREVENCIÓ DE RISCOS LABORALS |                                                      |
| 1 Selecció obj | jectiu del reconeixement                            |                                                      |
| Solicite       | 33090 - Socorrisme i primers auxilis                | En primer lloc, has de seleccionar                   |
|                |                                                     | l'assignatura que vols que se't reconega             |
| Has d'intro    | duir els estudis. Si són estudis de la LIPV l'a     | unlicació tells mostrarà. Si són de fora, els graves |

Has d'introduir els estudis. Si són estudis de la UPV, l'aplicació te'ls mostrarà. Si són de fora, els graves prement el botó "Donar d'alta un nou estudi"

| 2 Introduir ass | ignatures cursades prèviament com a mèrit per a la present sol· | licitud                     | ? |
|-----------------|-----------------------------------------------------------------|-----------------------------|---|
| Estudis         | Licenciado en Medicina (Plan 1973)                              | Donar d'alta un nou estudi. |   |

Després has d'introduir les assignatures aprovades que aportes perquè se't concedisca el reconeixement. L'aplicació et preguntarà la condició en què està superada (amb o sense reconeixement). Si la vas superar en condició normal, has de triar "sense reconeixement". Si en els estudis que aportes ja havia sigut reconeguda per tenir altres estudis previs, no podràs aportar-la. Hauràs d'introduir els estudis d'origen i triar l'assignatura superada condició normal, tal en com la vas cursar. Conforme vas introduint assignatures, l'aplicació te les va mostrant en el formulari, a l'esquerra dels estudis que has introduït en el pas previ.

| A                  | ssignatura                   |                       | Titulació                   |   |
|--------------------|------------------------------|-----------------------|-----------------------------|---|
| Patología Médica I | >                            | Licenciado en Medicir | na (Plan 1973)              | X |
| Estudis            | Licenciado en Medicina (Plan | 1973)                 | Donar d'alta un nou estudi. |   |
|                    | Nom a                        | issignatura           | Aportar mèrit               |   |

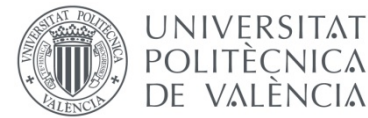

3.- Introduir Experiència Professional com a merit per a la present sol·licitud 4.- Adjuntar documentació En el cas d'aportar assignatures com a mèrit, haurà d'adjuntar els programes de les mateixes i el certificat de notes on figuren les qualificacions (en cas de ser assignatures d'estudis oficials de la UPV no és necessari adjuntar esta documentació). En el cas d'aportar experiència professional haurà d'adjuntar el certificat de vida laboral i el certificat de l'empresa amb les funcions desenrotllades. En el cas d'aportar activitats haurà d'adjuntar el certificat de l'organisme acreditatiu de l'activitat desenvolupada. A més d'adjuntar electrònicament la documentació, haurà de fer arribar els originals al centre (Unitat de Màsters Universitaris). La documentació original de les assignatures cursades en estudis oficials de la UPV no cal que siga enviada ja que la universitat ja disposa d'eixa informació. Té 10 dies des de la realització de la sol·licitud per a enviar estos documents originals al Servei d'Alumnat. 5.- Comentaris generals a la sol·licitud 6.- Confirmar la sol·licitud Una vegada confirme la seua sol-licitud podrà imprimir un justificant de la mateixa des de la pantalla principal. Eixe justificant haurà d'adjuntar-lo junt amb la documentació acreditativa en el centre corresponent (NOTA: És recomanable generar un únic justificant amb totes les seues sol-licituds realitzades, en compte de generar un justificant per cada sol·licitud) Cancel·le la sol·licitud Eixir sense cancel·lar (\*) Confirme la sol·licitud

(#): A l'eixir sense cancel·lar la sol·licitud, esta no serà eliminada, i quedarà pendent de ser represa en l'estat en què es va deixar.

Només hauràs d'emplenar aquest apartat si sol·licites el reconeixement d'una assignatura per aportar **experiència professional** en l'àmbit d'aqueixa matèria (veure exemple més endavant).

Com que aportes estudis d'una altra universitat, has d'aportar la **documentació** requerida que se t'indica en el formulari.

Pots afegir els **comentaris** que consideres oportú perquè siguen considerats a l'hora de valorar la teua petició.

És necessari **confirmar** la sol·licitud perquè puga començar a tramitar-se. També pots cancel·lar-la per a iniciar una altra nova o bé eixir sense cancel·lar, si no l'has finalitzada i desitges reprendre-la més tard.

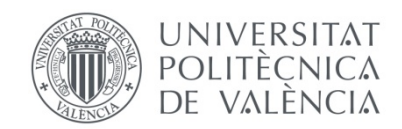

Quan confirmes la sol·licitud, l'aplicació et mostrarà aquest missatge. És molt important que comproves que has introduït tots els mèrits i has adjuntat tota la documentació necessària. Pren-te uns minuts per a revisar bé la teua sol·licitud abans de confirmar-la.

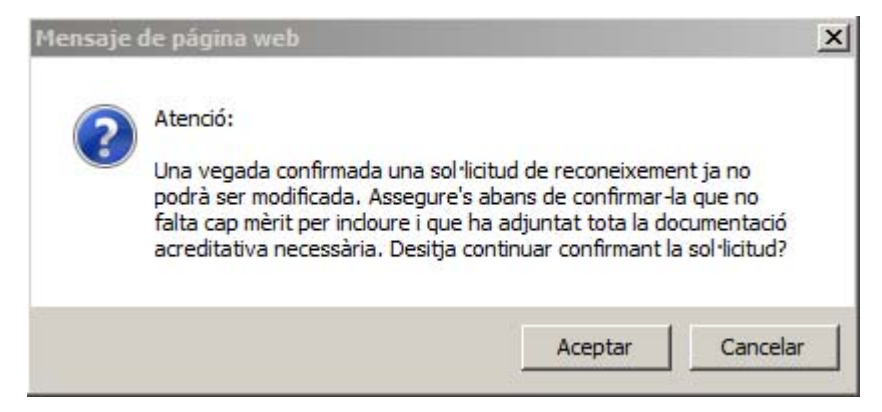

Si en prémer "confirmar" l'aplicació **detecta alguna anomalia**, t'avisarà perquè **l'esmenes**. Però recorda que és imprescindible que revises que la teua sol·licitud compleix amb tots els requisits perquè puga ser valorada i resolta.

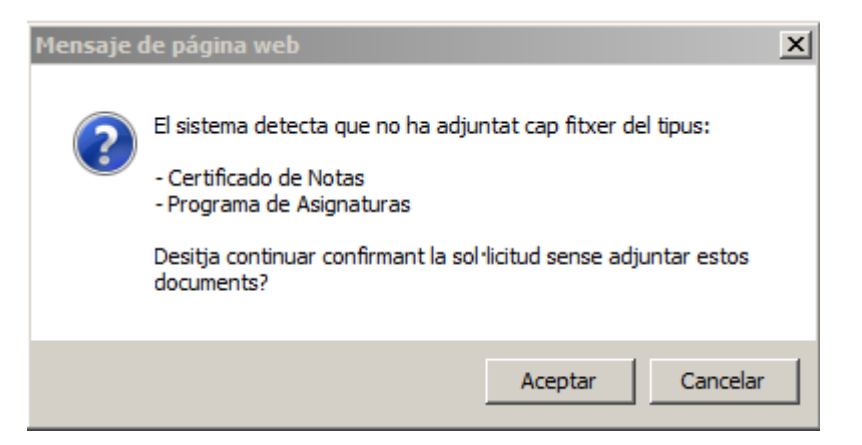

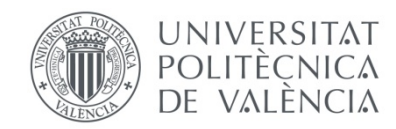

Una vegada confirmada la sol·licitud, el sistema et mostrarà aquesta pantalla.

La icona  $\Upsilon$  et permet visualitzar la teua sol·licitud, la icona  $\bigstar$  serveix per a esborrarla (sempre que el centre no haja començat a tramitar-la) i la icona  $\square$  et permet obtenir un justificant per cada sol·licitud.

El botó Justificant Únic Sol·licituds Pendents t'ofereix un resum de totes les teues peticions

| SOL·LICITUDS                                                 | DE RECONEIXEMENT                                                                                                    |                                                     | Ajuda 🖓                                                                |
|--------------------------------------------------------------|----------------------------------------------------------------------------------------------------|-----------------------------------------------------|------------------------------------------------------------------------|
| Titulació                                                    | Máster Universitario en Prevención de Riesgos Laborales (Plan 2013)                                                                                                    |                                                     |                                                                        |
| Curs                                                         | 2016                                                                                                    |                                                     |                                                                        |
| Sol·licitud                                                  |                                                                                                    | Estat                                               | Recurs                                                                 |
| Socorrismo y primer                                          | os auxilios                                                                                                    | Pendent 9                                           | l 🗙 J                                                                  |
|                                                              | Justificant Únic S                                                                                                    | Sol-licituds Pendents                               | Documentació a enviar al Centre                                        |
| MOLT IMPORTAN<br>dret a obtenir beca<br>(serà beca parcial). | T PER A BECARIS: Si obtens el reconeixement de crèdits i el nombre de crèdits no reconeguts<br>del Ministeri o de Generalitat; i si està entre 30 i 59 crèdits, el cas que et concedeixin beca, No | de la teua matrícula és<br>O tindràs dret a l'ajuda | s inferior a 30 crèdits, NO tindràs<br>compensatòria ni per residència |
| Les sol·licituds que                                         | es troben pendents de resolució, una vegada avaluades i proposades, es resoldran en la següe                                                                                                    | nt sessió de la Comissio                            | ó.                                                                     |

I és **molt important** que revises la informació que et mostra el botó Documentació a enviar al Centre .Si has aportat estudis de fora de la UPV és imprescindible que (a més de pujar la documentació a l'aplicació) aportes els documents originals a la secretaria del teu centre, perquè puguen validar-los.

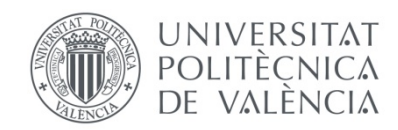

#### Mèrits aportats

Per a poder avaluar les seues sol·licituds de reconeixement s'han de verificar els mèrits adjuntats per vosté. Per a això ha d'enviar al centre (en un termini de 10 dies des de la realització de la sol·licitud) la documentació original acreditativa dels mateixos (excepte en el cas d'assignatures d'estudis oficials UPV que ja estan en poder de la universitat).

A continuació s'indica, per cada una de les seues sol·licituds pendents, quina és la documentació original que ha d'enviar al centre:

ASSIGNATURA SOL·LICITADA: Socorrismo y primeros auxilios

|                                                   | Mèrit aportat Docume                                                      | entació a presentar en el centre |  |  |  |  |
|---------------------------------------------------|---------------------------------------------------------------------------|----------------------------------|--|--|--|--|
| Patología Médica I                                | - Certificat de                                                           | e Notes                          |  |  |  |  |
|                                                   |                                                                           |                                  |  |  |  |  |
| Segons la documentació ja rebuda i gestionada pe  | l centre, l <u>'estat de verificació dels seus mèrits és el seqüent</u> : |                                  |  |  |  |  |
| Assignatures Aportades                            |                                                                           |                                  |  |  |  |  |
| Assignatura                                       | Estudis                                                                   | Verificada                       |  |  |  |  |
| Patología Médica I                                | Licenciado en Medicina (Plan 1973)                                        | No                               |  |  |  |  |
|                                                   |                                                                           | Tornar                           |  |  |  |  |
|                                                   |                                                                           |                                  |  |  |  |  |
| NOTA: Els mèrits d'estudis oficials UPV consten c | om verificats automàticament                                              |                                  |  |  |  |  |

En aquest cas, l'aplicació t'indica que has de dur al centre el certificat de notes original, perquè puga ser validat. No és necessari que aportes el programa de l'assignatura superada, ja que és suficient amb el fitxer que has adjuntat.

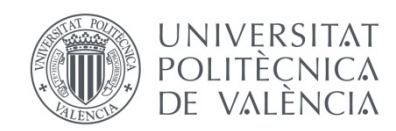

### Exemple de sol·licitud de reconeixement en estudis de grau aportant com a mèrit un Cicle Formatiu de Grau Superior

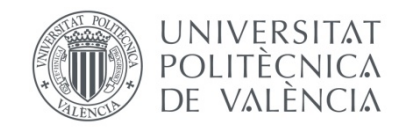

Si eres estudiant de grau i has cursat prèviament un Cicle Formatiu de Grau Superior, has de seleccionar l'opció **"Nova sol·licitud de reconeixement de cicle formatiu"** 

| SOL·LICIT                                                             | UDS DE RECONEIXEMENT                                                                                                    | Ajuda 🕝                                                                                                    |
|-----------------------------------------------------------------------|----------------------------------------------------------------------------------------------------|----------------------------------------------------------------------------------------------------|
| Titulació                                                             | Grado en Ingeniería Informática (Plan 2009)                                                                                                    |                                                                                                    |
| Curs                                                                  | 2016                                                                                                    |                                                                                                    |
| MOLT IMPOR<br>dret a obtenir l<br>(serà beca par<br>Realització de no | TANT PER A BECARIS: Si obtens el reconeixement de crèdits i el nombre de crèdits no reconeg<br>beca del Ministeri o de Generalitat; i si està entre 30 i 59 crèdits, el cas que et concedeixin beca<br>rcial). | guts de la teua matrícula és inferior a 30 crèdits, NO tindràs<br>a, NO tindràs dret a l'ajuda compensatòria ni per residència |
| Sol·licituds de Rec                                                   | oneixement per Estuids Universitaris o Experiència Profesional                                                                                                    | Nova sol·licitud de reconeixement                                                                                              |
| Sol·licituds de Rec                                                   | coneixement per Cicles Formatius                                                                                                    | Nova sol-licitud de reconeixement de CICLE FORMATIU                                                                            |

En primer lloc has d'indicar el Cicle Formatiu de Grau Superior que has superat. Si aqueix CFGS ja **està registrat** en la base de dades de la universitat, simplement hauràs de seleccionar-lo en el desplegable "Cicle Formatiu".

| <b>Cicles Formatius</b>                                                             |                                                                                                    |
|-------------------------------------------------------------------------------------|----------------------------------------------------------------------------------------------------|
| CICLES FORMATIUS                                                                    |                                                                                                    |
| Cicle Formatiu                                                                      |                                                                                                    |
| Nota Mitjana del Cicle<br>Formatiu                                                  |                                                                                                    |
|                                                                                     | Cancel·lar                                                                                                    |
| Si el Cicle Formatiu que<br>obtindre en la titulació G<br>obtingudes en els distint | vosté ha cursat no apareix en la llista anterior pot sol·licitar que siga registrat, i que s'estudien tots els possibles reconeixements que es pogueren<br>srau en Enginyeria Informàtica a partir d'ell. Per a això haurà d'adjuntar un certificat acadèmic amb el nom del cicle formatiu i les qualificacions<br>s mòduls que el componen. |
|                                                                                     | Sol-licitud Alta de Cicle Formatiu                                                                                                    |

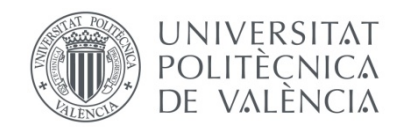

Una vegada seleccionat el cicle formatiu, t'apareixeran tots els mòduls que el componen. Has **d'introduir**, segons consta en el teu certificat acadèmic, **la nota mitjana del cicle i la nota que has obtingut en cadascun d'aqueixos mòduls**. Aquestes notes serviran per a calcular la nota de l'assignatura reconeguda (mitjana ponderada).

| Cicles Formatius                   |                                 |                                                        |                     |
|------------------------------------|---------------------------------|--------------------------------------------------------|---------------------|
| CICLES FORMATIUS                   |                                 |                                                        |                     |
| Cicle Formatiu                     | Administració de Sistemes In    | ormàtics                                               |                     |
| Nota Mitjana del Cicle<br>Formatiu | 8,2                             |                                                        |                     |
|                                    |                                 | Nom del mòdul                                          | Nota                |
| SISTEMAS INFORMÁTI                 | COS MONOUSUARIO Y MULT          | IUSUARIO                                               | 7,5                 |
| REDES DE ÁREA LOCA                 | L                               |                                                        | 6                   |
| IMPLANTACIÓN DE AP                 | LICACIONES INFORMÁTICAS         | DE GESTIÓN                                             | 9                   |
| FUNDAMENTOS DE PR                  | OGRAMACIÓN                      |                                                        | 8                   |
| DESARROLLO DE FUN                  | CIONES EN EL SISTEMA INFO       | RMÁTICO                                                | 8,5                 |
| SISTEMAS DE GESTOR                 | RES DE BASES DE DATOS           |                                                        | 9,5                 |
| RELACIONES EN EL EN                | ITORNO DE TRABAJO               |                                                        | 6                   |
| FORMACIÓN Y ORIENT                 | ACIÓN LABORAL                   |                                                        | 7                   |
| FORMACIÓN EN CENTI                 | RO DE TRABAJO                   | Decorde que a continuació baurà d'afegir els documents | 8                   |
|                                    |                                 | acreditatius del cide formatiu                         | Acceptar Cancel·lar |
| De                                 | esenvolupat a l'Àrea de Sisteme | Aceptar Cancelar                                       |                     |

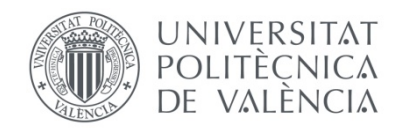

És imprescindible que puges la documentació necessària (certificat de notes). Recorda que després hauràs d'aportar el document original a la secretaria del teu centre d'estudis, per a la seua validació.

#### Pujada de documents acreditatius de l'estudi

Des d'esta pantalla es poden pujar els documents relacionats amb l'estudi: pla d'estudis, expedient acadèmic de l'alumne, etc.

DOCUMENTACIÓ APORTADA PER A L'ESTUDI:

No ha adjuntat cap fitxer

#### APORTAR NOVA DOCUMENTACIÓ:

| Fitxer       | Examinar<br>* Es recomana pujar els fitxers en format PDF |
|--------------|-----------------------------------------------------------|
| Descripció * |                                                           |
|              | Pujar Document                                            |

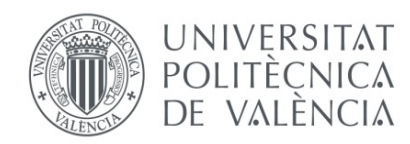

La següent pantalla et mostrarà, en funció de les regles existents, les assignatures del grau que poden ser reconegudes. Simplement hauràs de marcar les que vols que se't reconeguen prement en el check i punxar el botó **"Realitzar sol·licitud"** 

#### SOL·LICITUD DE RECONEIXEMENTS

| A co<br>cursa | ntinuació, es l<br>ada. Seleccio | listen les regles de reconeixement existents<br>ne aquelles regles que vosté sol·licita que  | en el sistema que vosté pot sol·licitar en funció dels cicles formatius cursats i de la titulació de la<br>se li apliquen. | a UPV |
|---------------|----------------------------------|----------------------------------------------------------------------------------------------|----------------------------------------------------------------------------------------------------|-------|
| Nota<br>deter | : Poden existii<br>minada matèr  | r regles que suposen el reconeixement d'ass<br>ia sense que se li reconega cap assignatura e | ignatures concretes, mentres que altres suposen el reconeixement d'un nombre de crèdits genèrics<br>en particular.         | d'una |
| Cicle         | e Formatiu                       | Administració de Sistemes Informàtics                                                        | Donar d'alta un nou Cicle Formatiu.                                                                                        |       |
| Regles        | de reconeixe                     | ment aplicables                                                                              |                                                                                                    |       |
|               | Assigna                          | tures a reconéixer                                                                           |                                                                                                    |       |
|               | 11541- In                        | troducció a la informàtica i a la programació (                                              | 6,00 cred.)                                                                                                    |       |
|               | Mòduls                           | cursats necessaris                                                                           |                                                                                                    |       |
|               | FUNDAM                           | ENTOS DE PROGRAMACIÓN                                                                        |                                                                                                    |       |
|               | Informaci                        | ó: Els reconeixements es realitzaran amb la n                                                | nota mitjana ponderada dels mòduls cursats necessaris.                                                                     |       |
| -             | Assigna                          | tures a reconéixer                                                                           |                                                                                                    |       |
|               | 11561- Fe                        | onaments de Sistemes Operatius ( 6,00 cred.                                                  | )                                                                                                    |       |
|               | Mòduls                           | cursats necessaris                                                                           |                                                                                                    |       |
|               | SISTEMA                          | S INFORMÁTICOS MONOUSUARIO Y MUL                                                             | TIUSUARIO                                                                                                    |       |
|               | DESARR                           | OLLO DE FUNCIONES EN EL SISTEMA INF                                                          | ORMATICO                                                                                                    |       |
|               | Informaci                        | ó: Els reconeixements es realitzaran amb la n                                                | iota mitjana ponderada dels mòduls cursats necessaris.                                                                     |       |
|               | Assigna                          | tures a reconéixer                                                                           |                                                                                                    |       |
|               | 11548- B                         | ases de dades i sistemes d'informació ( 6,00 d                                               | cred.)                                                                                                    |       |
|               | Mòduls                           | cursats necessaris                                                                           |                                                                                                    |       |
|               | SISTEMA                          | S DE GESTORES DE BASES DE DATOS                                                              |                                                                                                    |       |
|               | Informaci                        | ó: Els reconeixements es realitzaran amb la n                                                | nota mitjana ponderada dels mòduls cursats necessaris.                                                                     |       |
| <b>~</b>      | Crèdits a                        | a reconéixer                                                                                 |                                                                                                    |       |
|               | 12 crèd. e                       | en la matèria FORMACIÓ COMPLEMENTÀRI                                                         | IA                                                                                                    |       |
|               | Mòduls                           | cursats necessaris                                                                           |                                                                                                    |       |
|               | SISTEMA                          | S INFORMÁTICOS MONOUSUARIO Y MUL                                                             | TIUSUARIO                                                                                                    |       |
|               | REDES D                          | DE ÁREA LOCAL                                                                                |                                                                                                    |       |
|               | IMPLANT                          | ACION DE APLICACIONES INFORMATICAS                                                           | S DE GESTION                                                                                                    |       |
|               | PUNDAM                           | OLLO DE EUNCIONES EN EL SISTEMA INE                                                          | ORMÁTICO                                                                                                    |       |
|               | SISTEMA                          | S DE GESTORES DE BASES DE DATOS                                                              |                                                                                                    |       |
|               | RELACIO                          | NES EN EL ENTORNO DE TRABAJO                                                                 |                                                                                                    |       |
|               | FORMAC                           | IÓN Y ORIENTACIÓN LABORAL                                                                    |                                                                                                    |       |
|               | FORMAC                           | IÓN EN CENTRO DE TRABAJO                                                                     |                                                                                                    |       |
|               |                                  |                                                                                              |                                                                                                    |       |
|               | Informaci                        | ó: Els reconeixements es realitzaran amb la n                                                | nota mitjana del cicle formatiu.                                                                                           |       |
|               |                                  |                                                                                              |                                                                                                    |       |

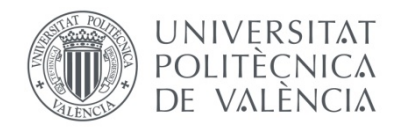

Si el Cicle Formatiu de Grau Superior **no està registrat** en la base de dades, l'aplicació et redirigirà a un formulari per a registrar-lo, punxant el botó **"Sol·licitud alta de cicle formatiu".** Una vegada el registres, la universitat revisarà la documentació aportada i es gravaran els mòduls del cicle que has superat. També, a la vista del certificat acadèmic que has aportat, des del teu centre d'estudis s'introduiran les teues qualificacions en cadascun dels mòduls del cicle. En aquest cas, no has de fer res més. Simplement has d'esperar la corresponent resolució que rebràs en la teua intranet, que arreplegarà el màxim de reconeixements possibles pel teu cicle formatiu. Després de rebre la resolució de reconeixement, podràs renunciar al reconeixement d'alguna assignatura, si desitges cursar-la.

| Cancel·lar                                                                                                    |
|----------------------------------------------------------------------------------------------------|
| ha cursat no apareix en la llista anterior pot sol·licitar que siga registrat, i que s'estudien tots els possibles reconeixements que es pogueren<br>n Enginyeria Informàtica a partir d'ell. Per a això haurà d'adjuntar un certificat acadèmic amb el nom del cicle formatiu i les qualificacions<br>uls que el componen.<br>Sol·licitud Alta de Cicle Formatiu |
|                                                                                                    |
|                                                                                                    |

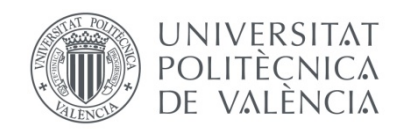

### Exemple de sol·licitud de reconeixement aportant com a mèrit experiència laboral o professional

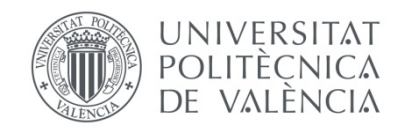

### En primer lloc has de triar l'opció prevista per a sol·licitar el reconeixement de crèdits aportant experiència laboral o professional

| SOL·LICITO                                                                              | TUDS DE RECONEIXEMENT                                                                                                    | Ajuda (                                   |
|-----------------------------------------------------------------------------------------|----------------------------------------------------------------------------------------------------|-------------------------------------------|
| Titulació                                                                               | Grado en Ingeniería Informática (Plan 2009)                                                                                                    |                                           |
| Curs                                                                                    | 2016 🗸                                                                                                    |                                           |
|                                                                                         | ORTANT PER A BECARIS: Si obtens el reconeixement de crèdits i el nombre de crèdits no reconeguts de la teua matrícula és inferior a 30 crèdits,                                                                                                    | NO tindràs                                |
| MOLT IMPOF<br>dret a obtenir<br>(serà beca pa<br>calització de n                        | DRTANT PER A BECARIS: Si obtens el reconeixement de crèdits i el nombre de crèdits no reconeguts de la teua matrícula és inferior a 30 crèdits,<br>nir beca del Ministeri o de Generalitat; i si està entre 30 i 59 crèdits, el cas que et concedeixin beca, NO tindràs dret a l'ajuda compensatòria ni pe<br>parcial).<br>noves sol·licituds de reconeixement                                                                      | NO tindràs<br>residència                  |
| MOLT IMPOF<br>dret a obtenir<br>(serà beca pa<br>Realització de n<br>iol·licituds de Re | ORTANT PER A BECARIS: Si obtens el reconeixement de crèdits i el nombre de crèdits no reconeguts de la teua matrícula és inferior a 30 crèdits,<br>nir beca del Ministeri o de Generalitat; i si està entre 30 i 59 crèdits, el cas que et concedeixin beca, NO tindràs dret a l'ajuda compensatòria ni pe<br>parcial).<br>noves sol·licituds de reconeixement<br>Reconeixement per Estuids Universitaris o Experiència Profesional | NO tindràs<br>r residència<br>coneixement |

En la pantalla següent, has de **seleccionar l'assignatura** que vols que se't reconega, per tenir experiència professional en aqueix àmbit.

| litulació:     | Grau en Enginyeria Informàtica                       |  |
|----------------|------------------------------------------------------|--|
| Consulta de re | regles existents sobre assignatures d'esta titulació |  |
|                |                                                      |  |

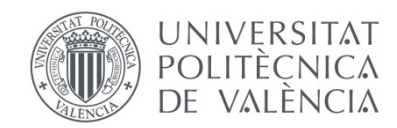

Has de passar directament al pas 3, on pots **introduir l'experiència professional** que tens, relacionada amb el contingut de l'assignatura que sol·licites que se't reconega.

| Introduir Experiència Profess  | onal com a mèrit per a la present sol·licitud                                                                                                    |                   |                         |
|--------------------------------|----------------------------------------------------------------------------------------------------|-------------------|-------------------------|
|                                |                                                                                                    |                   | Afegir nova experiència |
|                                |                                                                                                    |                   |                         |
| ansferència i Reco             | eixement de Crèdits                                                                                                    |                   |                         |
| yadir Experiència Professior   | d .                                                                                                    |                   |                         |
|                                | ~                                                                                                    |                   |                         |
| corporar a la Sol·licitud nova | xperiència                                                                                                    |                   |                         |
| País                           | España 🗸                                                                                                    |                   |                         |
| Empresa                        | GENERALITAT VALENCIANA                                                                                                    |                   |                         |
| Саттес                         | Analiste                                                                                                    |                   |                         |
| Data des de (dd/mm/aaaa)       | 01/10/2014                                                                                                    |                   |                         |
| Data fins a (dd/mm/aaaa)       | 06/10/2016                                                                                                    |                   |                         |
| Descripció funcions            | Responsable desenvolupament web Conselleria<br>Responsable programació i desplegue aplicacions<br>Desenvolupador d'aplicacions<br>Responsable d'instal·lació d'equips i xarxes | $\langle \rangle$ |                         |
|                                |                                                                                                    |                   | Anvadir Cane            |

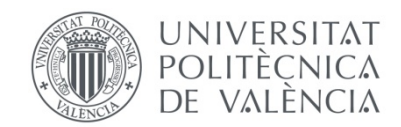

### És **imprescindible que aportes la documentació necessària**, com el certificat de vida laboral i el certificat de l'empresa que detalle les funcions desenvolupades.

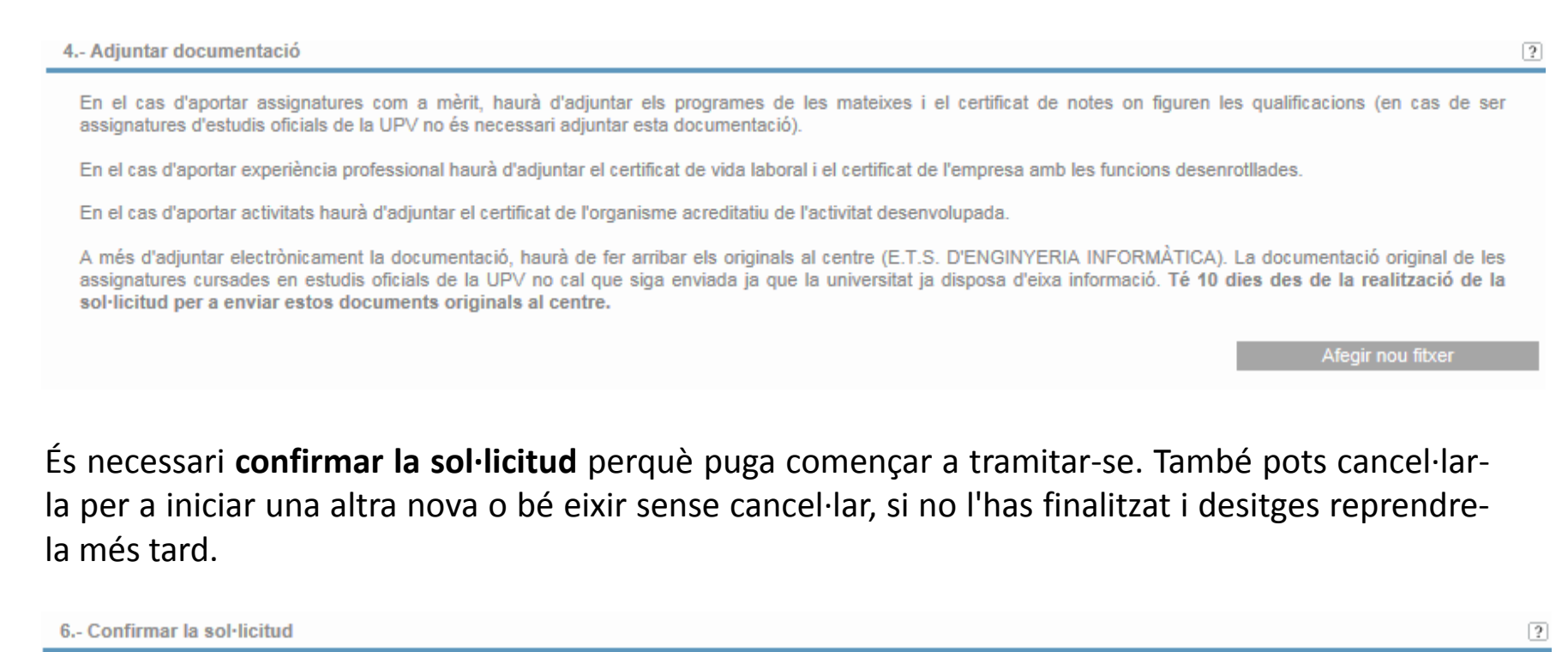

Una vegada confirme la seua sol·licitud podrà imprimir un justificant de la mateixa des de la pantalla principal. Eixe justificant haurà d'adjuntar-lo junt amb la documentació acreditativa en el centre corresponent (NOTA: És recomanable generar un únic justificant amb totes les seues sol·licituds realitzades, en compte de generar un justificant per cada sol·licitud)

Confirme la sol·licitud Cancel·le la sol·licitud Eixir sense cancel·lar (\*)

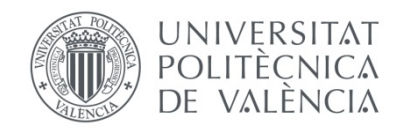

Pots **imprimir el justificant de la teua sol·licitud**, que **aportaràs en secretaria juntament amb els documents originals** que siguen necessaris per a tramitar la teua petició.

| SOL·LICITU       | JDS DE RECONEIXEMENT                        |                      | Ajuda 🕜 |
|------------------|---------------------------------------------|----------------------|---------|
| Titulació        | Grado en Ingeniería Informática (Plan 2009) |                      |         |
| Curs             | 2016                                        |                      |         |
| Sol·licituds rea | alitzades                                   | Estat                | Recurs  |
| Arquitectura e i | ngeniería de computadores                   | Sol.licitada 🛛 🥎 🗶 🕽 |         |

#### I ja està llesta la teua sol·licitud

A través de la teua intranet pots consultar l'estat en què es troba. Si el teu centre detecta que et falta algun document, t'ho indicarà perquè l'aportes. Podràs veure aquests avisos en la pròpia intranet, o bé el centre contactarà amb tu per e-mail.